### KP26 – Plan Activity Output on cost center

### **Functionality**

In Direct Activity allocation we need to enter the planned activities on the sender cost center. We can even manually maintain the activity prices on the sender cost center.

#### <u>Scenario</u>

Here we show how the plan activity output is entered on the sender cost center. We plan Plant maintenance hours on the maintenance cost centers.

#### **Requirements**

Activity type and cost center master data must have been created.

| Menu Path        | Accounting $\rightarrow$ Controlling $\rightarrow$ Cost Center Accounting $\rightarrow$ Planning $\rightarrow$ Activity Output/Prices $\rightarrow$ KP26 - Change |
|------------------|----------------------------------------------------------------------------------------------------|
| Transaction Code | KP26                                                                                                    |

1. Double click on **KP26 – Change**.

### Change Activity Type/Price Planning: Initial screen

| ⊡<br>Plan <u>D</u> ata <u>B</u> | <u>E</u> dit <u>G</u> oto Extr <u>a</u> s <u>S</u> ettini | gs S <u>v</u> stem <u>H</u> elp      |               |                                          |
|---------------------------------|-----------------------------------------------------------|--------------------------------------|---------------|------------------------------------------|
| <b>Ø</b>                        | i ( 📙                                                     | I 😋 😧 🕄 I 🖨 🕅 🖓 I 🏖 🔁 🕰              | 1   🛒 🛃   🕜 📑 |                                          |
| Change A                        | ctivity Type/Price                                        | Planning: Initial Screen             |               |                                          |
| 2 🛛 🔂                           | 3                                                         |                                      |               |                                          |
| Layout                          | 1-201                                                     | Activity types with prices: standard |               |                                          |
| Variables                       |                                                           |                                      |               |                                          |
| Version                         | P 🕞                                                       | Plan/Act - Version                   |               |                                          |
| From period                     | 1                                                         | January                              |               |                                          |
| To period                       | 12                                                        | December                             |               |                                          |
| Fiscal year                     | 2006                                                      |                                      |               |                                          |
|                                 |                                                           |                                      |               |                                          |
| Cost Center                     |                                                           |                                      |               |                                          |
| to                              |                                                           |                                      |               |                                          |
| or group                        |                                                           |                                      |               |                                          |
| Activity Type                   |                                                           |                                      |               |                                          |
| to                              |                                                           |                                      |               |                                          |
| or group                        |                                                           |                                      |               |                                          |
|                                 |                                                           |                                      |               |                                          |
|                                 |                                                           |                                      |               |                                          |
|                                 |                                                           |                                      |               |                                          |
|                                 |                                                           |                                      |               |                                          |
|                                 |                                                           |                                      |               |                                          |
|                                 |                                                           |                                      |               |                                          |
|                                 |                                                           |                                      |               |                                          |
|                                 |                                                           |                                      |               |                                          |
|                                 |                                                           |                                      |               |                                          |
| Entry                           |                                                           |                                      |               |                                          |
| OFree                           | I Form-E                                                  | Jased                                |               |                                          |
|                                 |                                                           |                                      |               |                                          |
|                                 |                                                           |                                      |               |                                          |
|                                 |                                                           |                                      |               |                                          |
|                                 |                                                           |                                      |               | 🛛 🛛 🗛 🖉 🖉 🖉 ACE (2) (800) 🔚 server 🛛 INS |

- 2. To set the planner profile use the following menu path: *Settings*→*Set planner profile.*
- **3.** Update the following fields:

| Field Name      | Field Description            | Values |  |  |  |
|-----------------|------------------------------|--------|--|--|--|
| Planner profile | Name of the Planner Profile. | ZOCM91 |  |  |  |

4. Click User master record Button to save User master record.

### Change Activity Type/Price Planning: Initial screen

| I Plan Data Edit | Goto Extras Settings | System Help                      |                                |
|------------------|----------------------|----------------------------------|--------------------------------|
| <b>©</b>         |                      | 🏷 🙆 👷 🕒 🕼 🖓 I 🏝 🏝 🗶 I 🛒 🗖 I      | <u> </u>                       |
| Change Acti      | vity Type/Price Pl   | anning: Initial Screen           |                                |
|                  |                      | 5                                |                                |
|                  |                      |                                  |                                |
| Layout           | 1-201 Acti           | vity types with prices: standard |                                |
| Variables        |                      | Discussion Management            |                                |
| From pariod      |                      | PlanAct - Version                |                                |
| To period        | 12                   | December                         |                                |
| Fiecelveer       | 2006                 | December                         |                                |
| Tiscaryear       | 2000                 |                                  |                                |
| Cost Center      | 9101011              | EG-1 Plant                       |                                |
| to               |                      |                                  |                                |
| or group         |                      |                                  |                                |
| Activity Type    | 1PDH01               | Production hours                 |                                |
| to               |                      |                                  |                                |
| or group         |                      |                                  |                                |
|                  |                      |                                  |                                |
|                  |                      |                                  |                                |
|                  |                      |                                  |                                |
|                  |                      |                                  |                                |
|                  |                      |                                  |                                |
|                  |                      |                                  |                                |
|                  |                      |                                  |                                |
|                  |                      |                                  |                                |
| Entry            |                      |                                  |                                |
|                  | @ Form Boo           | ad                               |                                |
| O FIEE           | • Fuill-Bas          | eu                               |                                |
|                  |                      |                                  |                                |
|                  |                      |                                  |                                |
|                  |                      |                                  |                                |
|                  |                      |                                  | 🕑 ACE (2) (800) 🖭 server INS 🥢 |

# **5.** Update the following fields:

| Field Name    | Field Description                                                                                             | Values  |
|---------------|----------------------------------------------------------------------------------------------------|---------|
| Version       | Controlling area related collection of year-dependent indicators for planning data.                           | 0       |
| From Period   | Number identifying a fiscal month                                                                             | 1       |
| To Period     | Number identifying a fiscal month                                                                             | 12      |
| Fiscal Year   | The fiscal year can be the same as the calendar year, but does not have to be.                                | 2006    |
| Cost center   | Cost center                                                                                                   | 9101011 |
| Activity type | Activity types describe the activity produced by a cost center and are measured in units of time or quantity. | 1PDH01  |

6. Click <radio button> Form-based Strom-based.

- 7. Click the Enter Subtton.
- 8. Click the **Overview** 2 button.

Change Activity Type/Price Planning: Overview screen

| ⊡∽<br>Plan <u>D</u> ata <u>E</u> dit <u>G</u> oto Extr                   | tr <u>a</u> s <u>S</u> ettings System | n <u>H</u> elp    |                                       |                          | SAP            |  |  |  |  |  |  |
|--------------------------------------------------------------------------|---------------------------------------|-------------------|---------------------------------------|--------------------------|----------------|--|--|--|--|--|--|
| <b>©</b>                                                                 | 🖹 🔍 📙 I 😋 🚱 🖣                         | 🔉   🖴 🎁 🎼   🏖     | មិស 🕸   🐹 🗾   🔞 📑                     |                          |                |  |  |  |  |  |  |
| Change Activity Type/Price Planning: Overview Screen                     |                                       |                   |                                       |                          |                |  |  |  |  |  |  |
| 📨 🐼 🖳 🗐 💭 🛅 🎇 🎦 🖾 Line Items Change Values 🛃 🛃                           |                                       |                   |                                       |                          |                |  |  |  |  |  |  |
| Version  0  Plan/Act - Version    Period  1  To  12    Fiscal Year  2006 |                                       |                   |                                       |                          |                |  |  |  |  |  |  |
| Activit Plan activity D                                                  | Dis Capacity                          | Dis U Fixed price | Variable pr Price Pl P. A. Alloc. cos | t T EquiNo Act. sched. L |                |  |  |  |  |  |  |
| 1PDH01 <mark>80000 </mark> 2                                             | 2                                     | 2 H               | 00001 1 943201                        | 1 1 0                    |                |  |  |  |  |  |  |
|                                                                          |                                       |                   |                                       |                          |                |  |  |  |  |  |  |
|                                                                          |                                       |                   |                                       |                          |                |  |  |  |  |  |  |
|                                                                          |                                       |                   |                                       |                          |                |  |  |  |  |  |  |
|                                                                          |                                       |                   |                                       |                          |                |  |  |  |  |  |  |
|                                                                          |                                       |                   |                                       |                          |                |  |  |  |  |  |  |
|                                                                          |                                       |                   |                                       |                          |                |  |  |  |  |  |  |
|                                                                          |                                       |                   |                                       |                          |                |  |  |  |  |  |  |
|                                                                          |                                       |                   |                                       |                          |                |  |  |  |  |  |  |
|                                                                          |                                       |                   |                                       |                          |                |  |  |  |  |  |  |
|                                                                          |                                       |                   |                                       |                          |                |  |  |  |  |  |  |
|                                                                          |                                       |                   |                                       |                          |                |  |  |  |  |  |  |
|                                                                          |                                       |                   |                                       |                          |                |  |  |  |  |  |  |
|                                                                          |                                       |                   |                                       |                          |                |  |  |  |  |  |  |
|                                                                          |                                       |                   |                                       |                          |                |  |  |  |  |  |  |
|                                                                          |                                       |                   |                                       |                          |                |  |  |  |  |  |  |
|                                                                          |                                       |                   |                                       |                          |                |  |  |  |  |  |  |
|                                                                          | E Position                            | n                 |                                       | D ACE (2) (800)          | 🖷 server INS 🦯 |  |  |  |  |  |  |

Note: In case you are not planning to calculate activity prices from system, you need to manually maintain the activity prices here under Fixed price or variable price.

9. Update the following fields:

| Field Name    | Field Description | Values |  |  |  |
|---------------|-------------------|--------|--|--|--|
| Plan activity | Number of hours.  | 80000  |  |  |  |

**10.** Select the row and click **Period screen** Button **2**. This is used to split the planned activity into quantities per period.

# Change Activity Type/Price Planning: Period screen

| 🗁<br>Pla | an <u>D</u> ata <u>E</u> dit                       | <u>G</u> oto Extr <u>a</u> s <u>S</u> ettings | System <u>H</u> elp  |             |             |       |    |   |     |             |           |        | _ 2           |           | SAP       |     |
|----------|----------------------------------------------------|-----------------------------------------------|----------------------|-------------|-------------|-------|----|---|-----|-------------|-----------|--------|---------------|-----------|-----------|-----|
| 0        |                                                    | ē < 📙 (                                       | 😋 🥺 I 🚨 14 (k        | 80 10 1     | 🗅 🕄   🔀 🖸   | 2   😨 |    |   |     |             |           |        |               |           |           |     |
| Ch       | Change Activity Type/Price Planning: Period Screen |                                               |                      |             |             |       |    |   |     |             |           |        |               |           |           |     |
|          | w 🔍 🖪 🗉                                            | 8 🖪 🗶 🖻 🛱 📝                                   | 🔁 Line items 🗌 Chang | e Values 🛛  | 3           |       |    |   |     |             |           |        |               |           |           |     |
| Versio   |                                                    | 0                                             | Plan/Act - Versio    | ו           |             |       |    |   |     |             |           |        |               |           |           |     |
| Fiscal   | l Year                                             | 2006                                          |                      |             |             |       |    |   |     |             |           |        |               |           |           |     |
| Cost     | Center                                             | 9101011                                       | EG-1 Plant           |             |             |       |    |   |     |             |           |        |               |           |           |     |
| Activit  | у Туре                                             | 1PDH01                                        | Production hours     | ;           |             |       |    |   |     |             |           |        |               |           |           |     |
|          |                                                    |                                               |                      |             |             |       |    |   |     |             |           |        |               |           |           |     |
| ВР       |                                                    | Plan activity                                 | Capacity U           | Fixed price | Variable pr | Price | PI | P | A., | Alloc. cost | T         | EquiNo | Act. sched.   | L         |           |     |
| 1        | January                                            | 6,666.667                                     | Н                    |             |             | 00001 | 1  |   | ~   | 943201      | 1         | 1      | 0             |           |           |     |
| 2        | February                                           | 6,666.666                                     | Н                    |             |             | 00001 | 1  |   | 4   | 943201      | 1         | 1      | 0             |           |           |     |
| 3        | March                                              | 6,666.667                                     | н                    |             |             | 00001 | 1  |   | <   | 943201      | 1         | 1      | 0             |           |           |     |
| 4        | April                                              | 6,666.667                                     | Н                    |             |             | 00001 | 1  |   | 1   | 943201      | 1         | 1      | 0             |           |           |     |
| 5        | May                                                | 6,666.666                                     | н                    |             |             | 00001 | 1  |   | 4   | 943201      | 1         | 1      | 0             |           |           |     |
| 6        | June                                               | 6,666.667                                     | н                    |             |             | 00001 | 1  |   | 4   | 943201      | 1         | 1      | 0             |           |           |     |
| 7        | July                                               | 6,666.667                                     | н                    |             |             | 00001 | 1  |   | 4   | 943201      | 1         | 1      | 0             |           |           |     |
| 8        | August                                             | 6,666.666                                     | н                    |             |             | 00001 | 1  |   | 4   | 943201      | 1         | 1      | 0             |           |           |     |
| 9        | September                                          | 6,666.667                                     | н                    |             |             | 00001 | 1  |   | 4   | 943201      | 1         | 1      | 0             |           |           |     |
| 10       | October                                            | 6,666.667                                     | н                    |             |             | 00001 | 1  |   | 4   | 943201      | 1         | 1      | 0             |           |           |     |
| 11       | November                                           | 6,666.666                                     | н                    |             |             | 00001 | 1  |   | 4   | 943201      | 1         | 1      | 0             |           |           |     |
| 12       | December                                           | 6,666.667                                     | Н                    |             |             | 00001 | 1  |   | 4   | 943201      | 1         | 1      | 0             |           |           |     |
| *P       | e                                                  | 80,000                                        | 0                    |             |             |       |    |   |     |             | Ц         |        | 0             |           |           |     |
|          |                                                    |                                               |                      |             |             |       |    |   |     |             | $\square$ |        |               |           |           |     |
|          |                                                    |                                               |                      |             |             |       |    |   |     |             | $\square$ |        |               |           |           |     |
|          |                                                    |                                               |                      |             |             |       |    |   |     |             | $\square$ |        |               |           |           |     |
|          |                                                    |                                               |                      |             |             |       |    | _ |     |             | $\square$ |        |               | $\square$ |           |     |
|          |                                                    |                                               |                      |             |             |       |    |   |     |             |           |        |               |           |           |     |
|          |                                                    |                                               |                      |             |             |       |    |   |     |             |           |        |               |           |           |     |
|          |                                                    |                                               |                      |             |             |       |    |   |     |             |           |        |               |           |           |     |
|          |                                                    |                                               |                      |             |             |       |    |   |     |             |           |        |               |           |           |     |
|          |                                                    |                                               |                      |             |             |       |    |   |     |             |           |        |               |           |           |     |
|          |                                                    |                                               |                      |             |             |       |    |   |     |             |           |        | ACE (2) (800) | se se     | erver INS | 7// |

Note: The activity quantity has been evenly distributed over 12 periods. This equal distribution is set by the Distribution Key 2 on the previous overview page. These values can be changed.

11. Click the **Back** button to go back to the planning overview screen.

# Change Activity Type/Price Planning: Overview screen

| l⊡<br>Plan <u>D</u> ata                         | a <u>E</u> dit <u>G</u> o                            | oto E:               | ktr <u>a</u> s | <u>S</u> ettings System | n <u>H</u> e            | lp              |             |                   |       |    |        |               |         |               |           | SAP          |
|-------------------------------------------------|------------------------------------------------------|----------------------|----------------|-------------------------|-------------------------|-----------------|-------------|-------------------|-------|----|--------|---------------|---------|---------------|-----------|--------------|
| <b>⊘</b>                                        |                                                      |                      | Ē              | ⊴ 🛛   😋 🙆 (             |                         |                 | H (H) ( 🎝   | 10 <b>(C)</b> (C) | Ж 🕗   | (  | ) 💽    | ]             |         |               |           |              |
| Change                                          | Change Activity Type/Price Planning: Overview Screen |                      |                |                         |                         |                 |             |                   |       |    |        |               |         |               |           |              |
| 🖉 🗠 🖪                                           | <b>K</b> 🖪 🖪                                         | R 1                  | 1 🔀            | 🗅 🛱 💋 🖪                 | Line i                  | tems            | Change \    | 'alues 🔂          | 4     |    |        |               |         |               |           |              |
| Version<br>Period<br>Fiscal Year<br>Cost Center |                                                      | 0<br>1<br>200<br>910 | 6<br>1011      | F<br><u>To</u>          | Plan/A<br>I 2<br>EG-1 F | ct - V<br>Plant | 'ersion     |                   |       |    |        |               |         |               |           |              |
| Activit P                                       | Plan activity                                        | 000                  | Dis            | Capacity                | Dis                     | U               | Fixed price | Variable pr       | Price | PI | P., A. | . Alloc. cost | T EquiN | D Act. sched. | L         |              |
|                                                 | 00                                                   | ,000                 | 2              |                         | 2                       | n               |             |                   | 00001 | 1  |        | 943201        | · ·     |               | 0         |              |
|                                                 |                                                      |                      |                |                         |                         |                 |             |                   |       |    |        |               |         |               |           |              |
|                                                 |                                                      |                      |                |                         |                         |                 |             |                   |       |    |        |               |         |               |           |              |
|                                                 |                                                      |                      |                |                         |                         |                 |             |                   |       |    |        |               |         |               |           |              |
|                                                 |                                                      |                      |                |                         |                         |                 |             |                   |       |    |        |               |         |               |           |              |
|                                                 |                                                      |                      |                |                         |                         |                 |             |                   |       |    |        |               |         |               |           |              |
|                                                 |                                                      |                      |                |                         |                         |                 |             |                   |       |    |        |               |         |               |           |              |
|                                                 |                                                      |                      |                |                         |                         |                 |             |                   |       |    |        |               |         |               |           |              |
|                                                 |                                                      |                      |                |                         |                         |                 |             |                   |       |    |        |               |         |               |           |              |
|                                                 |                                                      |                      |                |                         |                         |                 |             |                   |       |    |        |               |         |               |           |              |
|                                                 |                                                      |                      |                |                         |                         |                 |             |                   |       |    |        |               |         |               |           |              |
|                                                 |                                                      |                      |                |                         |                         |                 |             |                   |       |    |        |               |         |               |           |              |
|                                                 |                                                      |                      |                |                         |                         |                 |             |                   |       |    |        |               |         |               |           |              |
|                                                 | • •                                                  |                      |                |                         |                         |                 |             |                   |       |    |        |               |         |               |           |              |
|                                                 |                                                      |                      | Į              | 2 Positio               | n                       |                 |             |                   |       |    |        |               |         | D ACE         | (2) (800) | E server INS |

12. Click the **Save** button.